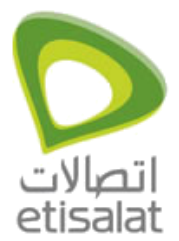

## How to configure Internet on Alcatel Lucent?

## **Alcatel Lucent**

 Insert the CellPipe 20A-USB-UAE Installation CD into the CD-ROM drive. The system should detect the installation program and run the program automatically. If installation does not begin automatically after a few seconds, browse the CD, find the setup.exe icon located in it and double-click it. (Note: To browse the contents of the CD, open My Computer from the desktop, and right-click on your CD-ROM drive. Select the "Explore" option and this will reveal the folders and files on the CD). The installation screen will appear as follows:

| 💤 DSL Modem Setup V | Vizard 🗧                                                                           |
|---------------------|------------------------------------------------------------------------------------|
| Select Service I    | Provider                                                                           |
|                     | Choose your service provider from the list below, and then click Next to continue. |
|                     | Other Service Provider                                                             |
|                     | Etisalat Profile                                                                   |
| Alcatel-Lucent      |                                                                                    |
|                     |                                                                                    |
|                     |                                                                                    |
|                     |                                                                                    |
|                     |                                                                                    |
|                     |                                                                                    |
|                     |                                                                                    |
|                     |                                                                                    |
| C                   | ustomize <u>N</u> ext > <u>C</u> ancel                                             |

- 2. Collect the customer ADSL a/c number and check the port ID.
- 3. If the port start with HU01/x/x/x Eg: DXB-GHI155-HU01/0/30/1, follow the steps from **a to d and finish installation, Otherwise skip the a to d steps and start from Step 4.** 
  - a. Select Other Service provider. Select WAN
  - b. In put VPI/VCI 0/50
  - c. Select Protocol RFC 2516 PPPoE
  - d. Select Multimode..... Continue.... PPPoE dialer will be created in Desktop.

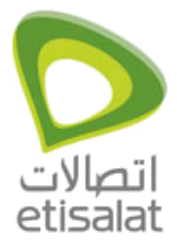

Select "Etisalat Profile" from the Select Service Provider dialog box and click Next. You will be informed that the DSL Modem Setup Wizard is installing files on your system The computer will begin to transfer files needed to run the Modem.

After the files are transferred, another Installation screen will prompt you to plug your Modem into your computer.

| 😼 DSL Modem Set                    | up Wizard                                                                                                  | X |
|------------------------------------|----------------------------------------------------------------------------------------------------|---|
| Installing                         |                                                                                                    |   |
|                                    | The DSL Modem Setup Wizard is now installing<br>the drivers needed by Windows to operate the<br>modem.     |   |
| The DSL Install<br>not yet plugged | ler is searching for installed hardware. If your modem is<br>I in to your computer, please plug it in now. |   |
|                                    |                                                                                                    |   |
|                                    |                                                                                                    |   |

Plug the rectangular end of the USB cable (USB type A connector) into the USB port of your PC, and then plug the square end of the USB cable (USB type B connector) into the USB port of the ADSL Modem.

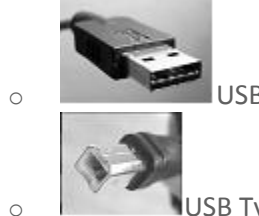

USB Type A connector – connect to computer

USB Type B connector – connect to Modem

The USB Modem will be detected and messages will be displayed as the Modem software is installed. All files are automatically installed. Various menus may appear briefly while files are installed. See illustration below

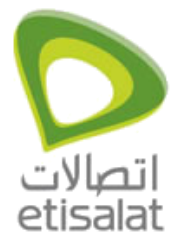

| Please wait while th                                                             | e wizard installs the so                                                            | ftware                                                                                                    |
|----------------------------------------------------------------------------------|-------------------------------------------------------------------------------------|----------------------------------------------------------------------------------------------------|
| Lucent AS                                                                        | SL-2000 USB WAN Modem                                                               |                                                                                                    |
| E                                                                                | ) >                                                                                 | $\triangleright$                                                                                                    |
| Settir<br>case                                                                   | g a system restore point an<br>your system needs to be re                           | d backing up old files in<br>stored in the future.                                                                                                    |
|                                                                                  |                                                                                     |                                                                                                    |
|                                                                                  |                                                                                     | < Back Next > Cancel                                                                                                    |
|                                                                                  |                                                                                     | < Back Next > Cancel                                                                                                    |
| id New Hardware <u>Wizard</u><br>Nexto wait while the wizard                     | inaches                                                                             | < Back Next > Cancel                                                                                                    |
| d New Hardware Wizard<br>Yease wait while the wizard<br>manas Locert ASI-2000 US | searches                                                                            | < Back Next > Cancel                                                                                                    |
| d New Hardwore Wizard<br>Please wait while the wizard<br>Lucent ASL-2000 US      | searches<br>8 WAN Modem<br>R DSL Modern Setup Wizz                                  | < Back Next > Cancel                                                                                                    |
| id New Hardwore Wizard<br>Please wait while the wizard s<br>Locent ASL-2000 US   | searches<br>8 WAN Modern<br>B DSL Modern Setup Wizz<br>Installing                   | < <u>B</u> ack <u>N</u> ext > Cancel                                                                                                    |
| d New Hardwore Wizard<br>Nease wait while the wizard<br>Lucent ASL-2000 US       | searches<br>8 WAN Modem<br>BSL Modern Setup Wizz<br>Installing                      | <back next=""> Cancel</back>                                                                                                    |
| id New Hardwore Wizard<br>Please wait while the wizard of<br>Locent ASL-2000 US  | searches<br>8 WAN Modern<br>B DSL Modern Setup Wizz<br>Installing<br>Alcatel-Lucent | < Back Next > Cancel Cancel Ca |

When the installation is complete, you are prompted to restart the computer

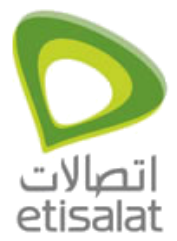

| 🗟 DSL Modem Setup W | izard 🛛                                                                                                    |  |  |
|---------------------|----------------------------------------------------------------------------------------------------|--|--|
| Reboot              |                                                                                                    |  |  |
|                     | The DSL Modem Setup Wizard now requires<br>that you reboot your computer to complete the<br>installation. Would you like to reboot now or<br>later? |  |  |
| Alcatel·Lucent 🕖    | Yes, reboot the computer now.                                                                                                    |  |  |
|                     | ⊂ No, I will reboot the computer later.                                                                                                    |  |  |
|                     |                                                                                                    |  |  |
|                     | Dose                                                                                                    |  |  |

Restart the computer if it is convenient to do so. To restart, select the "Yes, reboot the computer now" option and click the Close button

Upon restarting one last Setup Wizard dialog appears to inform you the Modem has been installed. Click the Finish button to close the box. The Modem is now ready to use

| DSL Modem Setup Wiz | ard and a second second second second second second second second second second second second second second se   |  |
|---------------------|----------------------------------------------------------------------------------------------------|--|
| Finished            |                                                                                                    |  |
|                     | Congratulations! The DSL Modem Setup<br>Wizard has completed the installation. Enjoy<br>your new DSL connection! |  |
| Alcatel-Lucent 🕢    |                                                                                                    |  |
|                     |                                                                                                    |  |
|                     |                                                                                                    |  |
|                     | Finish                                                                                                    |  |

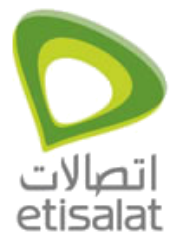

Now Plug in the provided ADSL cable (one end to modem and the other end to DSL socket). Wait

for the DSL modem icon with the "system tray" to become green with the "system tray" to become green the tray of the tray of t

For connecting to Internet, double click the dialup icon "Lucent Internet Connection" that was automatically created on the desktop.

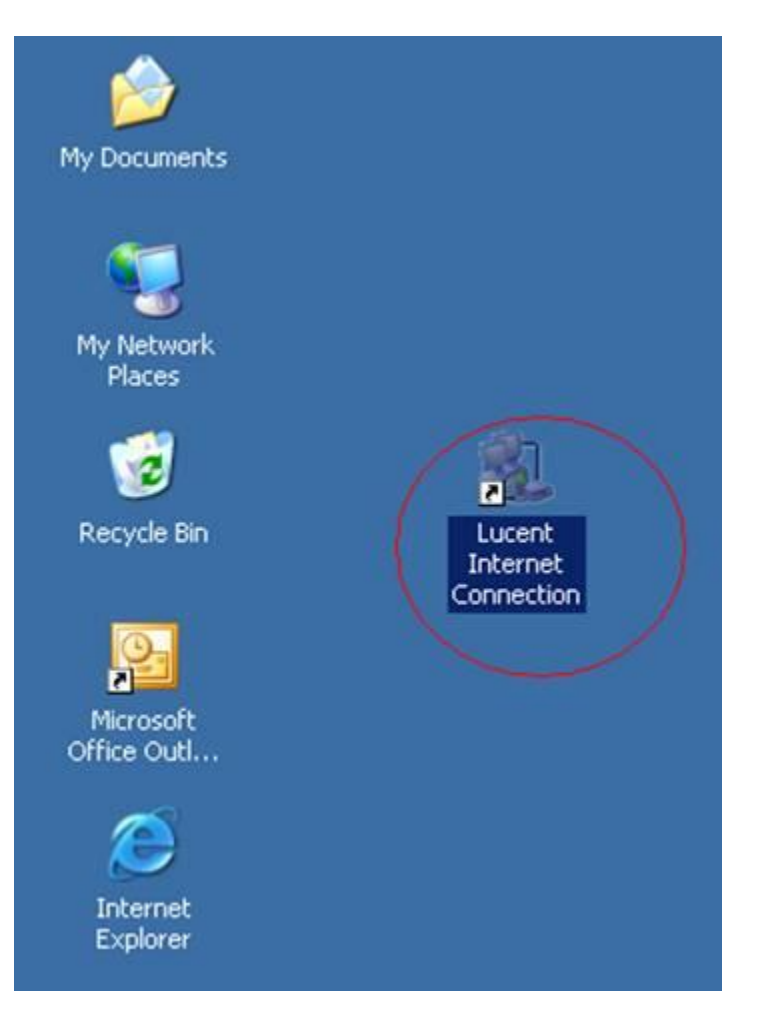

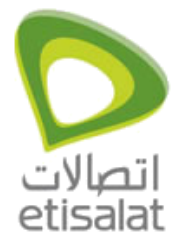

Type "User name" and "Password" that is relevant to your DSL account and click "Dial" button. Your internet connection will be established after authentication

| onnect Lucent           | Internet Connecti                            | on                 | ? ×      |
|-------------------------|----------------------------------------------|--------------------|----------|
| C                       |                                              | 2                  |          |
| User name:<br>Password: |                                              |                    |          |
| C Anyone                | ser name and passwor<br>who uses this comput | d for the followin | g users: |
| Dial                    | Cancel F                                     | Properties         | Help     |

To disconnect your session from Internet, double click the dialup icon in the system tray and click "Disconnect"

**Note:** Installation Steps listed above automates the settings like VPI/VCI, protocol selection etc. with the default values. Only in case Etisalat has asked you to change any of those settings, you may have to use "customize" button Shown in the installation step No.1). Further details are available in the Installation Guide provided in the CD that came with your product.